# **Customer Concierge Training**

Module: Odoo Basic Overview

Subject: Scheduling Activities

Trainer:CarlaDate of Training:4/29/25

How To: There are several ways to Schedule an Activity.

An activity is a reminder TO DO something: like call a customer, check status of a quote; follow up on trip reports etc... a sticky note, calendar, reminder.

### 1. To access your assigned activities:

In The CRM, in the upper right corner, there is a small clock:

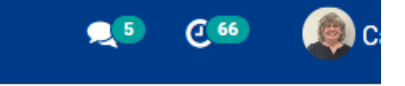

When you click it, you can see My Activities, and Team Activities. You will have activities assigned to you in both areas.

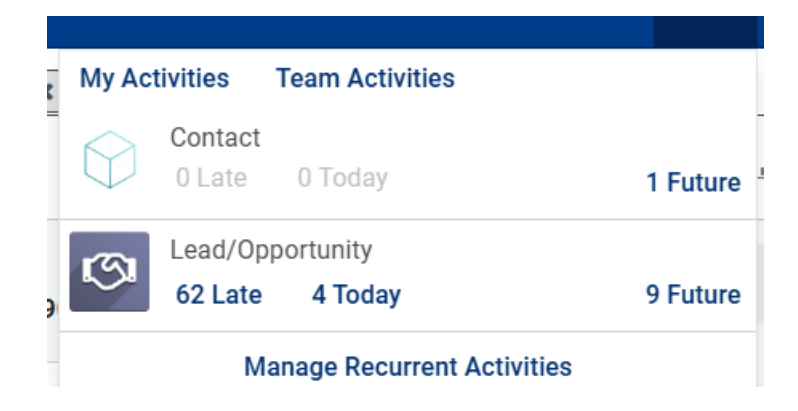

There are 3 sections: LATE; TODAY and FUTURE

By clicking on today, you get a list of opportunities that are due on TODAY:

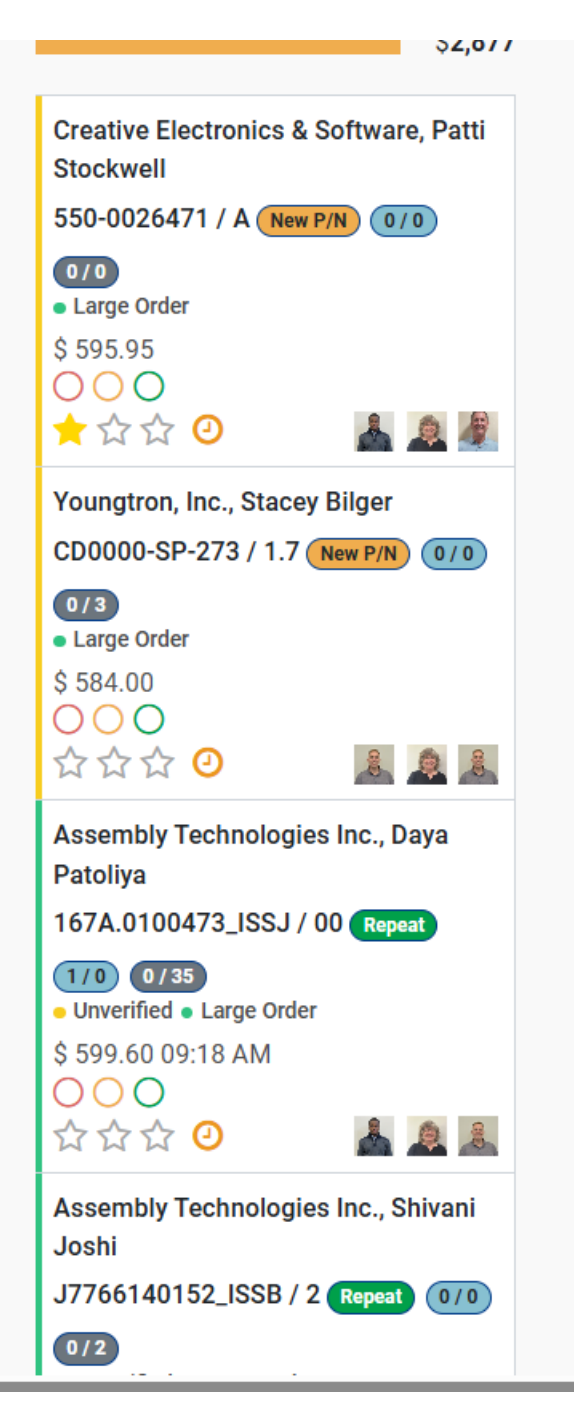

By clicking on LATE, you get a list of opportunities that are past due. By clicking on FUTURE, you get a list of opportunities that are due at a later date. When you open the OPP or contact screens, the ACTIVITY will appear on the right side in the CHATTER under Planned Activities. When you choose EDIT, it opens the activity for you to enter the information or notes.

| Send message Log note | <ul> <li>Schedule activity</li> </ul>  | I≣ Acti  | vities      |    |
|-----------------------|----------------------------------------|----------|-------------|----|
| 0 0 6 0 <b>2 0</b>    | <b>%</b> 30                            | <b>5</b> | ✓ Following | ₿3 |
|                       | <ul> <li>Planned activities</li> </ul> |          |             |    |
| Today: "Large Order   | r Follow up" for Carla Rich            | ards 🚯   |             |    |
| ✓ Mark Done           | 🖋 Edit 🛛 🗙 Cancel                      |          |             |    |
|                       |                                        |          |             |    |

If you need to follow up and schedule another, add a note for the future follow up in the body of the activity and select "Done & Schedule Next". You can also adjust this activity by changing the due date field to a later date for follow up and select "SAVE". If you've noted the activity and it is completed, you can "Mark as Done". This will close and complete the activity.

| CDM Color         | Landa Brannanta Attas Cala Dhana Calla Danasting Configuration |                | 👝 🙃 🖉 🚳 Carla Dia |
|-------------------|----------------------------------------------------------------|----------------|-------------------|
| Schedule Activity |                                                                |                |                   |
|                   |                                                                |                |                   |
| Document          | CD0000-SP-273/1.7 Due Date                                     | 04/29/2025     | *                 |
| Activity Type     | To Do Assigned to                                              | Carla Richards | • C <sup>a</sup>  |
| Reason            | _ Team                                                         | Sales          | -                 |
| State             | Today Server Actions                                           |                |                   |
| Completed Date    |                                                                |                |                   |
| Summary           | Large Order Follow up                                          |                |                   |
|                   |                                                                |                |                   |
| <b>∦</b> - B I !  | 2 / NAN - A - 🖌 - 📰 🗮 🗹 🗮 - 🖷 - % 🖻 "D C"                      |                |                   |
|                   |                                                                |                |                   |
|                   |                                                                |                |                   |
| SAVE MARK AS DO   | NE DONE & SCHEDULE NEXT DISCARD                                |                |                   |

- 2. When creating an activity from the beginning, You can do this from the company contact screen or a specific opp in the chatter areas.
  - Under Contacts, it would be for the Company information or something to do with the company as a whole, ie. China Tariff discussion, Sales Meeting Folow Up, NPS follow up.
  - From the specific opp it would be something to be done for that specific part or order, ie. Large order follow up, to do, to call, schedule a meeting.

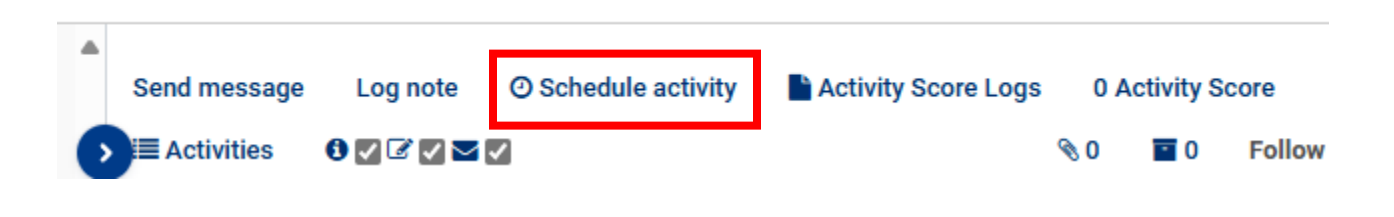

#### You must choose the following areas to be completed:

SAVE MARK AS DONE DONE & SCHEDULE NEXT DISCARD

| edule Activity                  |                                       |   |
|---------------------------------|---------------------------------------|---|
| ocument                         | CD0000-SP-273/1.7 Due Date 04/29/2025 | - |
| ctivity Type                    | To Do - Assigned to Carla Richards    | • |
| eason                           | Team Sales                            | • |
| tate                            | Today Server Actions                  |   |
| completed Date                  |                                       |   |
| ummary                          | Large Order Follow up                 |   |
|                                 |                                       |   |
|                                 |                                       |   |
| Quote follow up                 |                                       |   |
| Quote follow up                 |                                       |   |
| Z - B I L                       |                                       |   |
| P · B / L                       |                                       |   |
| Quote follow up                 |                                       |   |
| P · B / L       Quote follow up |                                       |   |
| Quote follow up                 |                                       |   |

# ACTIVITY TYPE (To do; Call; Meeting): select from the drop down options.

|                                       |                                          | Search                                      |                 |      |                                  |
|---------------------------------------|------------------------------------------|---------------------------------------------|-----------------|------|----------------------------------|
|                                       |                                          | <b>T</b> Filters <b>T</b> Eroup By <b>T</b> | 🕈 🕇 Favorites 👻 |      | <b>2</b> 1-19                    |
| Name                                  | Default Summary                          |                                             | Planned in      | Unit | Туре                             |
| 💠 To Do                               |                                          |                                             | 5               | days | after previous activity deadline |
| 🕂 Email                               |                                          |                                             | 0               | days | after previous activity deadline |
| 🕂 Call                                |                                          |                                             | 2               | days | after previous activity deadline |
| ✤ Meeting                             |                                          |                                             | 0               | days | after previous activity deadline |
| + Website Visit                       | The customer has visited the MCL website |                                             | 0               | days | after validation date            |
| + Other                               |                                          |                                             | 0               | days | after previous activity deadline |
| + Order Placing                       |                                          |                                             | 0               | days | after previous activity deadline |
| + WIP Entry                           |                                          |                                             | 1               | days | after validation date            |
| + Scrubbing                           |                                          |                                             | 0               | days | after previous activity deadline |
| + Adjustment                          |                                          |                                             | 0               | days | after previous activity deadline |
| + Sales Meeting Action Item           |                                          |                                             | 0               | days | after previous activity deadline |
| ✤ Prospecting                         | Add Prospecting Data Form                |                                             | 0               | days | after previous activity deadline |
| + Discovery                           |                                          |                                             | 0               | days | after previous activity deadline |
| + New Customer Onboarding Action Item |                                          |                                             | 1               | days | after previous activity deadline |
| 🕂 China Tariff Discussion             |                                          |                                             | 0               | days | after previous activity deadline |
| + NPS Follow Up                       |                                          |                                             | 5               | days | after previous activity deadline |
| 🕂 Upload Document                     |                                          |                                             | 5               | days | after previous activity deadline |

# **REASON** - choose a reason code

| Reason                  |                                               |  |
|-------------------------|-----------------------------------------------|--|
| State                   |                                               |  |
| Completed Date          | Customer Onboarding - NDA                     |  |
| Summary                 | Customer Onboarding - Terms and Conditions    |  |
|                         | Customer Onboarding - New Customer Info Sheet |  |
| <b>∦</b> • B I <u>U</u> | Customer Loyalty Program                      |  |
|                         | Accounting                                    |  |
|                         | Quality                                       |  |
|                         | Quote - Follow-up                             |  |
|                         | Quote - Delivery                              |  |
|                         | RFQ                                           |  |
|                         | PO                                            |  |
|                         | Shipping / Receiving                          |  |
|                         | Account Management                            |  |
|                         | Growth                                        |  |
|                         | Manufacturing                                 |  |

**SUMMARY –** a brief description of what is needed

**DUE DATE** - select an appropriate date for the activity to be completed.

Assigned To – pick the person that is to complete the activity.

**NOTES -** add notes in the Note Section for what needs to be done on the activity.

After completing all the areas, you will select SCHEDULE. You or the assigned person will receive a notification that they have been assigned an activity.

## 3. Completing an Activity:

After you have completed the Activity, you will add in any notes needed about completing the task and you click DONE and the information will be saved.